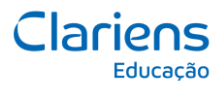

O objetivo desse documento é demonstrar o passo a passo para a recuperação da senha do e-mail.

Siga as etapas abaixo:

**Etapa 1:** No site login.microsoftonline.com, informe o seu e-mail e em seguida clique no botão avançar.

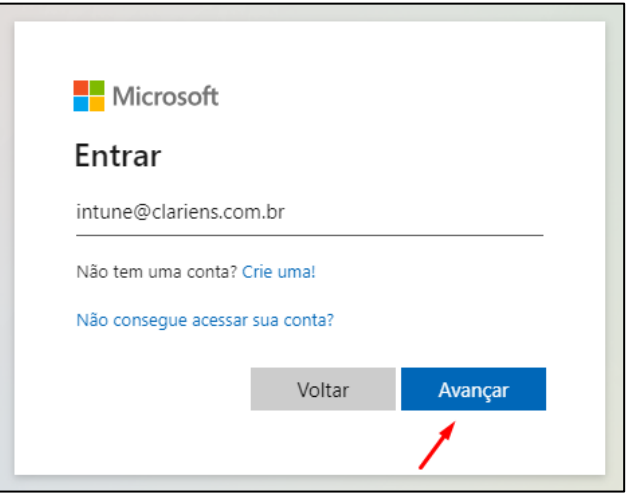

Etapa 2: Selecione a opção esqueci minha senha.

| Microsoft                |        |
|--------------------------|--------|
| ← intune@clariens.com.br |        |
| Insira a senha           |        |
| Senha                    |        |
| Esqueci minha senha      |        |
| 1                        | Entrar |
|                          | Lituai |

٦

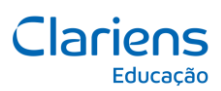

## TECNOLOGIA Passo a passo para a redefinição de senhas de e-mail

## Etapa 3: Confirme os caracteres e clique no botão avançar.

| Quem é você?                                                                                                    |      |
|----------------------------------------------------------------------------------------------------|------|
| Para recuperar sua conta, comece inserindo seu email ou nome de usuário e os caracteres na imagem ou no áudio aba | ixo. |
| Email ou Nome de Usuário: *                                                                                       |      |
| intune@clariens.com.br                                                                                            |      |
| Exemplo: usuário@contoso.onmicrosoft.com ou usuário@contoso.com                                                   |      |
| Insira os caracteres da imagem ou as palavras do áudio. *                                                         |      |
| Avançar Cancelar                                                                                                  |      |

**Etapa 4:** Escolha entre as opções: Ligar para meu celular e Enviar SMS para meu celular. Em seguida confirme o seu número (sempre com o DDD), para receber o código.

| etapa de verificação 1 > escolher uma nova senha |                                                                                                    |
|--------------------------------------------------|----------------------------------------------------------------------------------------------------|
| Escolha o método de contato que dev              | remos usar para verificação:                                                                                                    |
| Enviar SMS para meu celular                      | A fim de proteger sua conta, precisamos que você insira o número do seu<br>telefone celular (***********51) abaixo. Você receberá uma mensagem de texto |
| O Ligar para meu celular                         | com um código de verificação que pode ser usado para redefinir sua senha.                                                                               |
|                                                  | Insira o seu número de telefone                                                                                                    |
| I                                                | Enviar SMS                                                                                                    |
|                                                  |                                                                                                    |

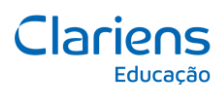

## TECNOLOGIA Passo a passo para a redefinição de senhas de e-mail

## Etapa 5: Informe o código que foi enviado para o seu celular.

| etapa de verificação 1 > escolher uma nova senha               |                                                                                  |  |
|----------------------------------------------------------------|----------------------------------------------------------------------------------|--|
| Escolha o método de contato que devemos usar para verificação: |                                                                                  |  |
| Enviar SMS para meu celular Ligar para meu celular             | Enviamos uma mensagem de texto com um código de verificação para seu<br>celular. |  |
|                                                                | Insira seu código de verificação<br>Avançar                                      |  |

Etapa 6: Informe a nova senha, confirme e clique no botão concluir.

| Voltar para sua conta                                     |
|-----------------------------------------------------------|
| etapa de verificação 1 √ > <b>escolher uma nova senha</b> |
| * Insira a nova senha:                                    |
| Força da senha                                            |
| * Confirme a nova senha:                                  |
| Concluir Cancelar                                         |
|                                                           |

Etapa 7: A sua senha foi redefinida e você já pode utilizá-la.

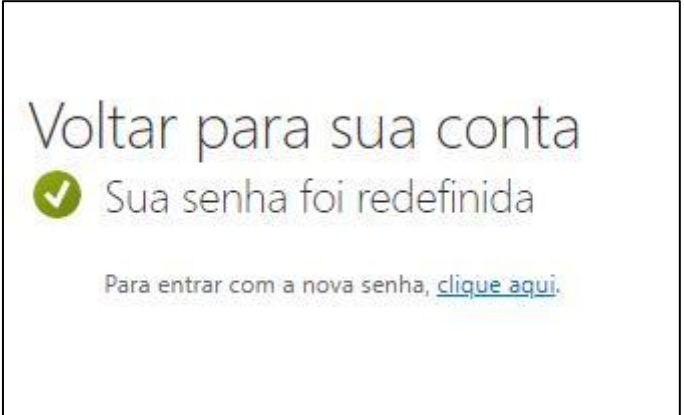